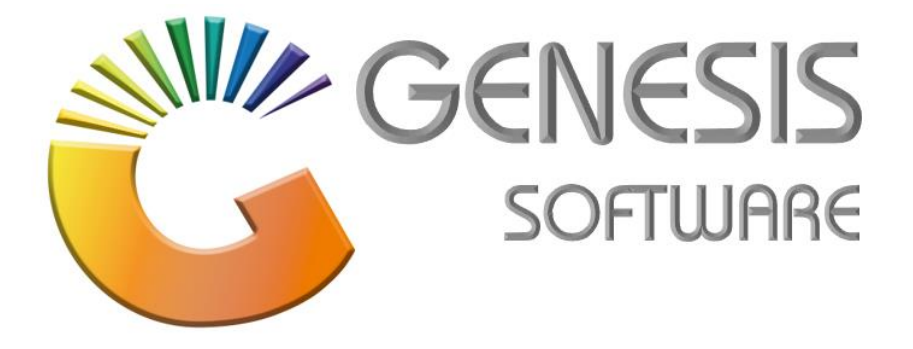

# How to Guide: Stock Take

Feb 2021

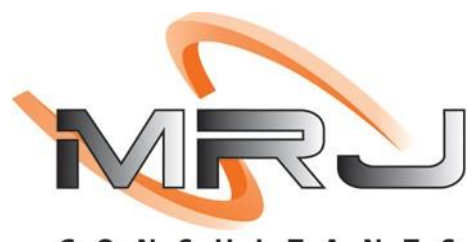

CONSULTANTS

MRJ Consultants 37 Weavind Ave, Eldoraigne, Centurion, 0157 Tel: (012) 654 0300 Mail: helpdesk@mrj.co.za 1. --**CHECK 1**: Check if any Parent item has units <> 1.

SELECT \* FROM STKMASTER WHERE STOCKTYPE='P' AND UNITS<>1;

2. --CHECK 2 AND FIX: STKBalance for Child Items.

SELECT \* FROM STKBalance WHERE LINKCODE <> "

DELETE FROM STKBalance WHERE LINKCODE <> "

3. --CHECK 3 AND FIX: STKBalHist for Child Items.

SELECT \* FROM STKBalHist WHERE LINKCODE <> "

DELETE FROM STKBalHist WHERE LINKCODE <> "

- 4. --CHECK 4 and FIX: STKBalHist for Duplicates
  - WITH cte AS (SELECT [STOCKCODE], AP, [WH], row\_number() OVER(PARTITION BY [STOCKCODE], AP, [WH] ORDER BY STOCKCODE) AS [rn] FROM STKBALHIST)

SELECT \* FROM cte WHERE [rn] > 1 ORDER BY AP

• WITH cte AS (SELECT [STOCKCODE], AP, [WH], row\_number() OVER(PARTITION BY [STOCKCODE], AP, [WH] ORDER BY STOCKCODE) AS [rn] FROM STKBALHIST)

DELETE cte WHERE [rn] > 1

- 5. -- CHECK 5 AND FIX: STKBalance for Duplicates
  - WITH cte AS (SELECT [STOCKCODE],[WH],row\_number() OVER(PARTITION BY [STOCKCODE], [WH] ORDER BY STOCKCODE) AS [rn] FROM STKBalance)

SELECT \* FROM cte WHERE [rn] > 1 ORDER BY WH

• WITH cte AS (SELECT [STOCKCODE],[WH],row\_number() OVER(PARTITION BY [STOCKCODE], [WH] ORDER BY STOCKCODE) AS [rn] FROM STKBalance)

DELETE cte WHERE [rn] > 1

- 6. --CHECK 6 AND FIX: STKMaster for Duplicates
  - WITH cte AS (SELECT CO, BRANCH, STOCKCODE, LINKCODE,row\_number() OVER(PARTITION BY CO, BRANCH, STOCKCODE, LINKCODE ORDER BY STOCKCODE) AS [rn] FROM STKMASTER)

SELECT \* from cte WHERE [rn] > 1 ORDER BY STOCKCODE

 WITH cte AS (SELECT CO, BRANCH, STOCKCODE, LINKCODE, row\_number() OVER(PARTITION BY CO, BRANCH, STOCKCODE, LINKCODE ORDER BY STOCKCODE) AS [rn] FROM STKMASTER)

DELETE cte WHERE [rn] > 1

- 7. --CHECK 7: If Onhands are balancing, fix through genFIX if not:
  - EXEC CheckOnhandBalance CO BRANCH

This will give you a report of all items that is not balancing

| StockCode | АР     | wн | OPENINGBAL | TXAN       | CALCONHAND | ONHAND   | DIFF   | DESCRIPTION1 |
|-----------|--------|----|------------|------------|------------|----------|--------|--------------|
| 13286     | 202102 | 1  | 194518.00  | -155330.00 | 39188.00   | 39413.00 | 225.00 | LION MATCHES |

#### 8. Run the GENFIX.EXE

9. Select menu option Stock Control and run re-calculate STKBALANCE/BALHIST for the months and warehouses that CHECK BALANCE STORES PROCEDURE resulted in

10. Makes sure to run for each month and warehouse that was the result of the check balance SP

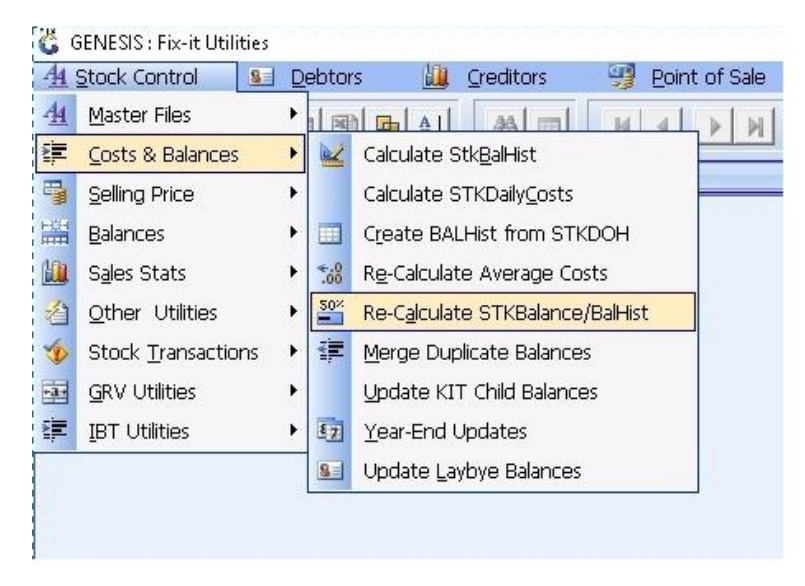

|                | Up        | date D    | aily Onh | nand Valu      | es     |        |    | 🚯 Options 🛛 🤇 |
|----------------|-----------|-----------|----------|----------------|--------|--------|----|---------------|
| Branch         | MRJ - MR  | I CONSULT | ANTS     |                |        |        |    | FIII Process  |
| Warehouse      | *ALL* - A | Warehou:  | ses      |                |        | -      |    | - LAIC        |
| Run Period     | 201801    | 0         | P        | revious Period | 201712 |        |    |               |
| rocessing Item |           |           |          |                |        |        | -  |               |
| Recs           | 0         |           |          | Count          | er 0   |        |    |               |
| 1.0000 2.      | 0000      | 3.0000    | 4.0000   | 5.0000         | 6.0000 | 7.0000 | 8. |               |
|                |           |           |          |                |        |        | _  |               |
|                |           |           |          |                |        |        |    |               |

- 11. --CHECK 8: If any Archives item have Onhand
- 12. SELECT T0.STOCKCODE, T0.DESCRIPTION1, SUM(T1.ONHAND) FROM STKMASTER T0
- 13. LEFT JOIN STKBALANCE T1 ON T0.CO=T1.CO AND T0.BRANCH=T1.BRANCH AND T0.STOCKCODE=T1.STOCKCODE
  - WHERE T0.STATUS<>'A' AND T0.STOCKTYPE<>'C' GROUP BY T0.STOCKCODE, T0.DESCRIPTION1 HAVING SUM(T1.ONHAND) <>0
- 14. UPDATE STKMaster SET STATUS='A' WHERE STOCKCODE IN (SELECT T0.STOCKCODE FROM STKMASTER T0

15. LEFT JOIN STKBALANCE T1 ON T0.CO=T1.CO AND T0.BRANCH=T1.BRANCH AND T0.STOCKCODE=T1.STOCKCODE

WHERE T0.STATUS<>'A' AND T0.STOCKTYPE<>'C' GROUP BY T0.STOCKCODE, T0.DESCRIPTION1 HAVING SUM(T1.ONHAND) <>0)

- 16. --CHECK 9: If any Kit items have Onhand, The fix is only done by Ursula
- 17. SELECT T0.STOCKCODE, T0.DESCRIPTION1, SUM(T1.ONHAND) FROM STKMASTER T0
- 18. LEFT JOIN STKBALANCE T1 ON T0.CO=T1.CO AND T0.BRANCH=T1.BRANCH AND T0.STOCKCODE=T1.STOCKCODE
  - WHERE T0.STOCKTYPE='K' GROUP BY T0.STOCKCODE, T0.DESCRIPTION1 HAVING SUM(T1.ONHAND) <>0

--Variance Report when all counts are in

- 19. SELECT T2.CATEGORY1, T1.STOCKCODE, T1.DESCRIPTION1, T2.AVGCOSTEXCL, SUM(T1.ONHAND) AS ONHAND, SUM(T1.TOTALCOUNT) AS TOTALCOUNT,
  - SUM(T1.ADJUSTQTY) AS ADJUSTQTY, T2.AVGCOSTEXCL \* SUM(T1.ONHAND) AS VAL\_ONHAND, T2.AVGCOSTEXCL\*SUM(T1.TOTALCOUNT) AS VAL\_COUNT,
  - T2.AVGCOSTEXCL \* SUM(T1.ADJUSTQTY) AS VAL\_ADJUST
  - FROM STKSTakeSummary T1

### 20. LEFT JOIN STKMASTER T2

- ON T1.CO=T2.CO
- AND T1.BRANCH=T2.BRANCH
- AND T1.STOCKCODE=T2.STOCKCODE

### 21. WHERE

- T1.CO='01' AND
- T1.BRANCH='01' AND
- T1.BATCHNO IN ('8', '9', '10', '11') AND
- T2.STOCKTYPE<>'C'

## GROUP BY T2.CATEGORY1, T1.STOCKCODE, T1.DESCRIPTION1, T2.AVGCOSTEXCL

1. Create a batch for each Warehouse you are doing Stocktake on

| Make sure that the batch date a               | nd          | apply date a                    | re | the same.                 |
|-----------------------------------------------|-------------|---------------------------------|----|---------------------------|
| 🖏 GENESIS : Stock Control                     |             |                                 |    |                           |
| 🙀 Transactions 🛛 🐡 Master Files 🛛 🔠 Enquiries | 1           | Utilities 🛛 🔀 E <u>x</u> it     |    |                           |
|                                               | -<br>-<br>- | Selling Price <u>U</u> tilities | ۲  |                           |
| Company MRJ MRJ COM                           | £04         |                                 | _  | Branch MRJ                |
|                                               | 504         | Price Labels & Scales           | •  |                           |
|                                               | 1           | <u>S</u> tock Take              | ►  | Stock Batch Process       |
|                                               | 2           | Server <u>M</u> onitor          |    | 4 Compare Counted Batches |
|                                               |             | -                               |    | Reports                   |
|                                               |             |                                 |    |                           |

| •       | Terori, Scock Tak | e bucch oonat | 51                       |           |               |            |                    |   |
|---------|-------------------|---------------|--------------------------|-----------|---------------|------------|--------------------|---|
| Status  | Batch No.         | Batch Date    | Details                  | Warehouse | Extract.Mthd. | Item Count | Colline .          |   |
| Applied | 4860001           | 2017/08/31    | TAKE ON BALLANCE         | 03        | Manual        | 10         | ag options         | ~ |
| Applied | 4860002           | 2017/08/31    | TAKE ON BALLANCE SHELVES | 04        | Manual        | 328        | Add New Batch      |   |
|         |                   |               |                          |           |               |            | Undate Header      |   |
|         |                   |               |                          |           |               |            | Delete Patch       |   |
|         |                   |               |                          |           |               |            |                    |   |
|         |                   |               |                          |           |               |            | Exit               |   |
|         |                   |               |                          |           |               |            |                    |   |
|         |                   |               |                          |           |               |            | 🕍 Batch Functions  | ۲ |
|         |                   |               |                          |           |               |            | 🛃 Extracted Items  | 5 |
|         |                   |               |                          |           |               |            | F2 Maintain Counts | 5 |
|         |                   |               |                          |           |               |            |                    |   |
|         |                   |               |                          |           |               |            |                    |   |
|         |                   |               |                          |           |               |            |                    |   |
|         |                   |               |                          |           |               |            |                    |   |
|         |                   |               |                          |           |               |            |                    |   |
|         |                   |               |                          |           |               |            |                    |   |
|         |                   |               |                          |           |               |            |                    |   |
|         |                   |               |                          |           |               |            |                    |   |
|         |                   |               |                          |           |               |            |                    |   |
|         |                   |               |                          |           |               |            |                    |   |
|         |                   |               |                          |           |               |            |                    |   |
| 4       |                   |               |                          |           |               |            |                    |   |
|         |                   |               |                          |           |               |            |                    |   |

| Batch No. Batc  | h Date Details                   | Warehouse                                                                                                    | Extract Mt | d. Coun  | t Mthd. | Item Count  | _                   |
|-----------------|----------------------------------|----------------------------------------------------------------------------------------------------|------------|----------|---------|-------------|---------------------|
| Baton no. Bato  | o cuno                           | The office of the office of th | Extruction | u. ooun  | c meno. | itom o'ount | Detions             |
| SXN             |                                  |                                                                                                    |            |          |         | 1           | In the second       |
| C Stock Contro  | I : Stock Take Batch             |                                                                                                    |            | - U      | ×       |             | Add New B           |
|                 |                                  |                                                                                                    |            |          |         |             | Update Hei          |
| Batch N         | ва                               | tch Date 2021/02/26                                                                                                    |            | 📲 Option | ns 🎗    |             | Delete Bati         |
| Deta            | IS SHOP FLOOR                    |                                                                                                    |            | 510 Save |         |             | Exit                |
| Warehous        | e 01 - WAREHOUSE                 |                                                                                                    |            | Esc Exit |         |             |                     |
| Extract.Mt      | d 0 - Manual Extract (All Items) | -                                                                                                    | ]   l      | -        |         |             | 🄀 Function          |
| Count Meth      | M - Manual with Scanner Count    |                                                                                                    | i l        |          |         |             | The subscript of a  |
| Variance Ontion | Y - Refresh Onhand on Variance   | Calculation                                                                                                    |            |          |         |             |                     |
| Charles Charles |                                  |                                                                                                    |            |          |         |             |                     |
| Stati           | us U-Open                        |                                                                                                    |            |          |         |             | Counting            |
| Cost Metho      | Average Cost                     |                                                                                                    |            |          |         |             | Manual Co           |
| Stock Valuatio  | n 0.00 Iter                      | n Count 0                                                                                                    |            |          |         |             | F5 Scanner Up       |
| Count Valuatio  | un 0.00                          |                                                                                                    |            |          |         |             |                     |
| Varian          |                                  |                                                                                                    |            |          |         |             |                     |
| Varian          | 0.00                             |                                                                                                    |            |          |         |             |                     |
| [Time Stamp]-   |                                  |                                                                                                    |            |          |         |             |                     |
| Date            | User Code                        |                                                                                                    |            |          |         |             | Select Batch Status |
| Terr            | Machine IF                       |                                                                                                    |            |          |         |             | O - Open Batches    |

2. Run a full extract , this will bring all the items with onhands and values into the stocktake batch.

| 🖏 Stock Take : Maintain Extracted Items                  |                                                                          |                         |            | - • •                                          |
|----------------------------------------------------------|--------------------------------------------------------------------------|-------------------------|------------|------------------------------------------------|
| Batch No. 4860003 ERNY TEST                              | Warehouse 01 -                                                           | CAGE                    | Batch Stat | us O - Open                                    |
| Batch No. 4660003 ERNY TEST<br>Stock Code Description #1 | Warehouse     01-       Ornhand     Cost Excl.       On data to display> | Cost. Incl. Total Count | Batch Stat | us O-Open                                      |
| 1                                                        |                                                                          |                         |            | Calc Variances Print Variances Apply Variances |
| STK502 Stock Control : Maintain Extracted Items          |                                                                          |                         | •          |                                                |

3. To upload a text file from your pc to the stocktake batch click on manual counts.

|        |              |                |                      |    |         |                     |             | - 1 mm           |
|--------|--------------|----------------|----------------------|----|---------|---------------------|-------------|------------------|
| Open   | 29           | 2021/01/25     | URSULA TEST          | 01 | Manual  | Manual Count        | 0           |                  |
| Open   | 28           | 2021/01/05     | ANDROID SCANNER TEST | 01 | Manual  | Manual Count        | 0           | Del Delete Batch |
|        |              |                |                      |    |         |                     |             |                  |
|        |              |                |                      |    |         |                     |             |                  |
| STK500 | Stock Contro | l : Stock Take | Batch Control        |    | Right-0 | Click on Grid for m | ore Options | .::              |

4. Then click on upload file

| 🐯 Stoc      | k Contr              | ol : Stock Take - Ma | intain Counts              |                                     |       |            |           |               | - • •                                                                                                    |
|-------------|----------------------|----------------------|----------------------------|-------------------------------------|-------|------------|-----------|---------------|----------------------------------------------------------------------------------------------------|
| Bat<br>Batc | ch No. [<br>n Date [ | 29<br>2021/01/25     | Details UR<br>Warehouse 01 | SULA TEST<br>- DEFAULT WAREHOUSE    |       |            | Batch Sta | otus 0 - Open |                                                                                                    |
| Page        | Line                 | StockCode            | LinkCode                   | Description1                        | BarC  | ode        | Cnt.Qty   | Cnt.Link Qty. |                                                                                                    |
| 1           | 1                    | 11698                | 11698-001                  | 031 Vodka 750ml                     | 0707: | 273491442  | 1         | 1             | 📲 Options 🛛 🛠                                                                                                    |
| 1           | 2                    | 29991                | 29991-001                  | Coke 1,5L                           | 54490 | 000050519  | 5         | 5             |                                                                                                    |
| 2           | 1                    | 29807                | 29807-001                  | 100 Pipers 1000ml X1                | 08043 | 32402856   | 1         | 1             | Add Count                                                                                                    |
| 2           | 2                    | 10445                | 10445-001                  | Blue Bottle Black Handy Bag X1      | 60064 | 438003037  | 1000      | 1000          | Update Count                                                                                                    |
| 3           | 1                    | 69101                | 69101-006                  | 1659 Founders Selection White 750ml | 16009 | 9692413335 | 5         | 30            | Delete Count                                                                                                    |
| 99          | 1                    | 69204                | 69204-001                  | 1731 Panama Rum 750ml               | 87196 | 589981402  | 100       | 100           | Exit                                                                                                    |
| 99          | 2                    | 10008                |                            | 100 PIPERS 110ML                    |       |            | 50        | 50            |                                                                                                    |
|             |                      |                      |                            |                                     |       |            |           |               | Functions * Cuick Line Upd. Cuick Line Upd. Cu |
|             |                      |                      |                            | 1                                   |       |            |           |               |                                                                                                    |
| SIK         | 504                  | Stock Control : Ma   | intain Counts              |                                     |       |            |           |               |                                                                                                    |

### 5. Then click on the Folder Icon

| Batch No.     | 29                  |               | Batch Date          | 2021/01/25  |        |     | Options     |
|---------------|---------------------|---------------|---------------------|-------------|--------|-----|-------------|
| Details       | URSULA TEST         |               |                     |             |        |     |             |
|               |                     |               |                     |             |        | E E | Save        |
| File Name     |                     | 7             |                     |             |        | ESC | Exit        |
| Page No.      | 0                   |               | Delimiter Character | [,] - Comma | $\sim$ |     |             |
| Next Line No. | 0                   | ]             |                     |             |        | *   | Functions   |
| Counted by    |                     |               |                     |             |        | ES  | Import Data |
| File Format   | 0 - CSV File : Bard | ode/Qty (CSV) | )                   |             | ~      |     | Import Data |
|               |                     |               |                     |             |        |     |             |
|               |                     |               |                     |             |        |     |             |

6. Now you select your file from your PC.

| 蹤 Import Stock Take Scanner                                       | File                     |                  |               |      |        | × |
|-------------------------------------------------------------------|--------------------------|------------------|---------------|------|--------|---|
| $\leftarrow \rightarrow \checkmark \uparrow$ 🔤 $\rightarrow$ This | PC > Desktop > Downloads |                  |               |      |        |   |
| Organise 👻 New folder                                             |                          |                  |               |      |        |   |
|                                                                   | Name                     | Date modified    | Туре          | Size |        |   |
| - Pictures                                                        | 📄 114.TXT                | 2021/02/21 09:36 | Text Document | 0 KB |        |   |
| 💻 This PC                                                         |                          |                  |               |      |        |   |
| illi 3D Objects                                                   |                          |                  |               |      |        |   |
| 💻 Desktop                                                         |                          |                  |               |      |        |   |
| 🔮 Documents                                                       |                          |                  |               |      |        |   |
| 🖊 Downloads                                                       |                          |                  |               |      |        |   |
| Music                                                             |                          |                  |               |      |        |   |
| Pictures                                                          |                          |                  |               |      |        |   |
| 🚆 Videos                                                          |                          |                  |               |      |        |   |
| 🏪 Local Disk (C:)                                                 |                          |                  |               |      |        |   |
| 👝 Local Disk (D:)                                                 |                          |                  |               |      |        |   |
| 👝 Local Data (E:)                                                 |                          |                  |               |      |        |   |
| 🚍 Bigsave (\\192.1)                                               |                          |                  |               |      |        |   |
| File nar                                                          | me: 114.TXT              |                  |               |      |        |   |
|                                                                   |                          |                  |               | Open | Cancel |   |

### 7. 'Page No' is a section number

Next line number will always start at 1 unless you have used two scanners in one section then the next line number will be calculated from the  $1^{st}$  scanner that you have already imported.

Counted by – person's name who counted the section.

Then you click on 'Import Data' and then on 'Save'.

| 🐮 Stock Contr        | ol : Upload Scanner File                                          | _          |              | × |
|----------------------|-------------------------------------------------------------------|------------|--------------|---|
| Batch No.<br>Details | 29         Batch Date         2021/01/25           URSULA TEST    |            | Options      | * |
| File Name            | C: \Users\ursul\OneDrive\Desktop\Downloads\114.TXT                | F10<br>Esc | Save<br>Exit |   |
| Next Line No.        | 1 Delimiter Character [L] - Comma V                               | <b>※</b>   | Functions    | * |
| File Format          | CSV File : Barcode/Qty (CSV)                                      | F5         | Import Data  |   |
| 6009692412836        | 1659 Rose 750ml X1 20                                             |            |              |   |
| STK505A S            | Lines to Import 1 tock Control : Stock Take - Import Scanner File |            |              |   |

When you have uploaded all counts, do the following:

- 8. -Run Valuation summary and detail on all warehouse and save as pdf. So that you can have a before valuation report
- 9. To apply stock take: Go to extracted items again.

| 👸 Stock Cont | rol : Stock Take | e Batch Contro | I                    |           |               |                    |              |                                                                                                    |
|--------------|------------------|----------------|----------------------|-----------|---------------|--------------------|--------------|----------------------------------------------------------------------------------------------------|
| Status       | Batch No.        | Batch Date     | Details              | Warehouse | Extract.Mthd. | Count Mthd.        | Item Count   |                                                                                                    |
| Open         | 34               | 2021/02/11     | ABBY TEST 1          | 01        | Manual        | Quick Count        | 0            | 📲 Options 🛛 🛠                                                                                                    |
| Open         | 33               | 2021/02/10     | ABBY TEST            | 01        | Manual        | Quick Count        | 0            |                                                                                                    |
| Open         | 31               | 2021/02/10     | JOE TEST             | 01        | Manual        | Quick Count        | 0            | Ins Add New Batch                                                                                                    |
| Open         | 29               | 2021/01/25     | URSULA TEST          | 01        | Manual        | Manual Count       | 0            | 🕎 Update Header                                                                                                    |
| Open         | 28               | 2021/01/05     | ANDROID SCANNER TEST | 01        | Manual        | Manual Count       | 0            | Delete Batch                                                                                                    |
|              |                  |                |                      |           |               |                    |              | Functions       *         Extracted Items       *         Counting       *         Manual Counts       *         Scanner Uploaded       *         Select Batch Status       •         O - Open Batches       • |
| STK500       | Stock Contro     | l · Stock Take | Batch Control        |           | Right-(       | lick on Grid for n | ore Ontions  |                                                                                                    |
| 518500       | SLOCK CONTRO     | I: SLOCK TAKE  | batch control        |           | Kight-K       | lick on and for it | nore options | .::                                                                                                    |

10. Then click on calc Variances, when that is done you run your variance report.

After the calculate variances you can apply stock take.

11. To do so you click on apply variances and then on 'Apply'.

| rehouse 01 - DEFA                                                           | ULT WAREHOUSE                                                                                                    |           |          |   |                            | Line in Ba | atch 0                                                                                                    |
|-----------------------------------------------------------------------------|----------------------------------------------------------------------------------------------------|-----------|----------|---|----------------------------|------------|----------------------------------------------------------------------------------------------------|
| Stock Contr<br>This utility<br>Batch No<br>Detail<br>Warehouss<br>Item Cour | ol : Stock Take - APPLY Stock Take will APPLY the Variances that v Onhand and Counted The Process may take some ti 29 5 URSULA TEST t 0 Str Cou | Cost EXC. | veen the |   | Options *<br>Apply<br>Exit | valiance   | Options         Similar Extract         Bulk Extract         Full Extract         Refresh Onha         Calc.Variances         Similar Calc.Variances         Print Variance         Print Variance         Reports         Count Sheet |
| STK509 S                                                                    | tock Control : APPLY Stock Take                                                                                                    |           |          | _ | .:i                        |            |                                                                                                    |

This concludes the User Guide.